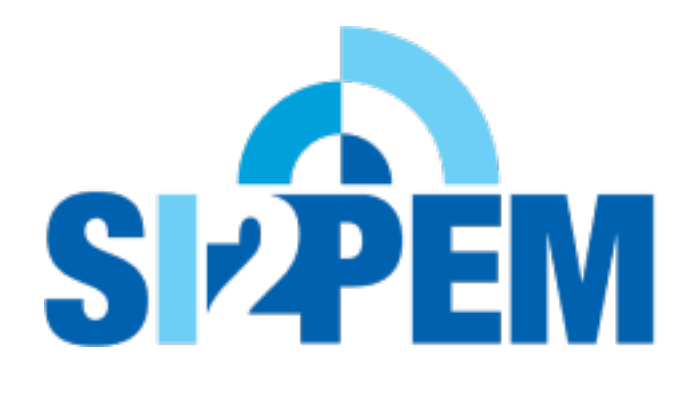

Instrukcja składania wniosku o założenie konta w Systemie Informacyjnym o Instalacjach wytwarzających Promieniowanie ElektroMagnetyczne (SI2PEM)

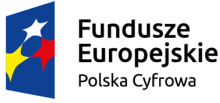

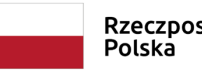

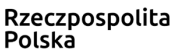

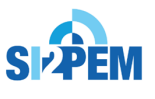

Unia Europejska Europeiski Fundusz Rozwoju Regionalnego

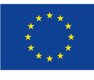

Instrukcja składania wniosku o założenie konta w SI2PEM:

| Liżytkownik     |     | ]                    |
|-----------------|-----|----------------------|
| OZYLKOWNIK      |     |                      |
| Hasło           |     |                      |
|                 |     | Zaloguj 🞝            |
| e wylogowuj mni | e 📃 | Nie pamiętasz hasła? |

- 1. Na stronie serwisu, w prawej górnej części strony znajduje się panel służący zalogowaniu się użytkownika. Wskazujemy i klikamy na pozycję *Serwis ekspercki*, aby otworzyć okno logowania.
- 2. Poniżej okna logowania należy wybrać złóż wniosek.

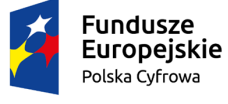

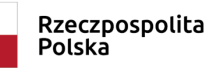

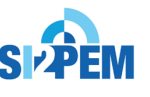

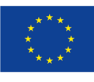

- 3. Akcja złóż wniosek przeniesie nas do formularza tworzenia konta użytkownika.
- 4. Wypełnienie formularza wymaga podania:

Fundusze

Polska Cyfrowa

Europejskie

- danych użytkownika: Nazwa użytkownika, E-mail, Imię, Nazwisko, Hasło
- danych o podmiocie: *Nazwa jednostki* oraz jeśli podmiot nie znajduje się na liście rozwijanej, należy określić typ konta do założenia poprzez wybranie opcji w polu *Typ jednostki*

| Nazwa jednostki | Podmiot X                                                                                                    |
|-----------------|----------------------------------------------------------------------------------------------------|
| vniednostki     | 🔘 akredytowane laboratoria w rozumieniu ustawy z dnia 30 sierpnia 2002 r. o systemie oceny zgodności                                                                              |
| Typ Jednostki   | $\bigcirc$ przedsiębiorcy telekomunikacyjni prowadzący instalacje emitujące pola elektromagnetyczne lub będący                                                                    |
|                 | użytkownikami takich instalacji lub planujący nowe instalacje emitujące pole elektormagnetyczne                                                                                   |
|                 | <ul> <li>organy Inspekcji Ochrony Środowiska, o których mowa w art. 3 ustawy z dnia 20 lipca 1991 r. o Inspekcji</li> <li>Ochrony Środowiska</li> </ul>                           |
|                 | O Prezes UKE                                                                                                    |
|                 | <ul> <li>organy ochrony środowiska, o których mowa w art. 376 ustawy z dnia 27 kwietnia 2001r Prawo ochrony<br/>środowiska</li> </ul>                                             |
|                 | <ul> <li>organy inspekcji sanitarnej, o których mowa w art. 10 ust. 1 ustawy z dnia 14 marca 1985 r. o Państwowej<br/>Inspekcji Sanitarnej (Dz. U. z 2021 r. poz. 195)</li> </ul> |

## Wniosek o założenie konta w Systemie Informacyjnym o Instalacjach wytwarzających Promieniowanie ElektroMagnetyczne (SI2PEM)

| Dane użytkownika    |                                                                                                    |
|---------------------|----------------------------------------------------------------------------------------------------|
| Nazwa użytkownika   |                                                                                                    |
|                     | Wymagana. 150 lub mniej znaków. Jedynie litery, cyfry i @/./+/-/                                                                                       |
| E-mail              |                                                                                                    |
|                     |                                                                                                    |
| Imię                |                                                                                                    |
|                     |                                                                                                    |
| Nazwisko            |                                                                                                    |
| Hasło               |                                                                                                    |
| 114510              |                                                                                                    |
|                     | <ul> <li>Twoje nasto nie może być zbyt podobne do twoich innych danych osobistych.</li> <li>Twoje hasło musi zawierać co najmniej 8 znaków.</li> </ul> |
|                     | Twoje hasło nie może być powszechnie używanym hasłem.                                                                                                  |
|                     | <ul> <li>Twoje hasło nie może składać się tylko z cyfr.</li> <li>Hasło musi rawierać przynajmniej 3 różne znaki</li> </ul>                             |
|                     |                                                                                                    |
| Potwierdzenie basła |                                                                                                    |
| Fotwieruzenie nasia |                                                                                                    |
|                     | Wprowadź to samo hasło ponownie, dla weryfikacji.                                                                                                    |
|                     |                                                                                                    |
|                     |                                                                                                    |
|                     |                                                                                                    |

Rzeczpospolita

Polska

**Unia Europejska** Europejski Fundusz Rozwoju Regionalnego 5. W celu złożenia wniosku należy dołączyć w formacie .pdf skan upoważnienia.

| Dane o podmiocie                                         |                                                                                                    |  |
|----------------------------------------------------------|----------------------------------------------------------------------------------------------------|--|
| Nazwa jednostki                                          |                                                                                                    |  |
| Typ jednostki                                            | <ul> <li>akredytowane laboratoria w rozumieniu ustawy z dnia 30 sierpnia 2002 r. o systemie oceny zgodności</li> <li>przedsiębiorcy telekomunikacyjni prowadzący instalacje emitujące pola elektromagnetyczne lub będący użytkownikami takich instalacji lub planujący nowe instalacje emitujące pole elektormagnetyczne</li> <li>organy Inspekcji Ochrony Środowiska, o których mowa w art. 3 ustawy z dnia 20 lipca 1991 r. o Inspekcji Ochrony Środowiska</li> <li>Prezes UKE</li> <li>organy ochrony środowiska, o których mowa w art. 376 ustawy z dnia 27 kwietnia 2001r Prawo ochrony środowiska</li> <li>organy inspekcji sanitarnej, o których mowa w art. 10 ust. 1 ustawy z dnia 14 marca 1985 r. o Państwowej Inspekcji Sanitarnej (Dz. U. z 2021 r. poz. 195)</li> </ul> |  |
| Oświadczam, że jestem prze<br>(Dz.U. 2010 Nr 106 poz. 67 | edstawicielem instytucji wymienionej w ustawie z dnia 7 maja 2010 r. o wspieraniu rozwoju usług i sieci telekomunikacyjnych<br>5)                                                                                                    |  |
| kan upoważnienia                                         | Dozwolone formaty: pdf.<br>Maksymalny rozmiar załącznika: 10 MB                                                                                                    |  |
|                                                          |                                                                                                    |  |

 Składając wniosek Podmiot oświadcza, że jest przedstawicielem instytucji wymienionej w ustawie z dnia 7 maja 2010 r. o wspieraniu rozwoju usług i sieci telekomunikacyjnych (Dz.U. 2010 Nr 106 poz. 675).

| Skan upoważnienia | 🕞 Wybierz plik                                                  |  |
|-------------------|-----------------------------------------------------------------|--|
|                   | Dozwolone formaty: pdf.<br>Maksymalny rozmiar załącznika: 10 MB |  |
|                   |                                                                 |  |

7. Wniosek zostaje złożony po wybraniu akcji Zapisz.

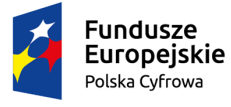

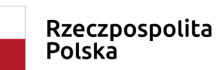

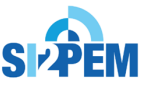

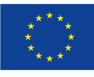

8. Po poprawnym wypełnieniu formularza i wybraniu akcji Z*apisz* otrzymujemy informację, że nasz wniosek o założenie konta został wysłany, a potwierdzenie wysłania wniosku otrzymamy na podanym wcześniej adresie mailowym.

Dziękujemy! Twój wniosek o założenie konta został wysłany.

Wniosek został wysłany do zespołu SI2PEM.

Potwierdzenie wysłania wniosku otrzymasz na adres mailowy podany we wniosku.

秴 Przejdź do strony głównej

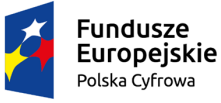

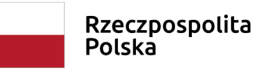

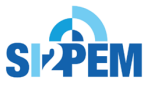

**Unia Europejska** Europejski Fundusz Rozwoju Regionalnego

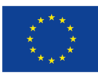